## Q 各階のフロアラインを設定したい

## A [フロアの設定]で設定します

[建築]タブ-[フロアの設定]を開きます。

1

[階床名]に、フロアの名前を入力します。 [階高]に、各フロアの高さを入力します。

| フロアの設定   |             |              | ×     |  |  |  |  |  |
|----------|-------------|--------------|-------|--|--|--|--|--|
| 階床名      | 階高          | Z座標値         | Î     |  |  |  |  |  |
| 2FL      |             | 4000         |       |  |  |  |  |  |
| 1FL      | 4000        | þ            | - 🔍   |  |  |  |  |  |
|          |             |              |       |  |  |  |  |  |
|          |             |              |       |  |  |  |  |  |
| 挿入 削除    |             |              |       |  |  |  |  |  |
| □ 階高の変更で | 要素を移動する     |              |       |  |  |  |  |  |
| 高さの基準    | 1FL         |              | ~     |  |  |  |  |  |
|          | 指定したフロアが Ζ= | =0 の高さになります。 |       |  |  |  |  |  |
| 設定の読み込   | み・保存 ▼      | OK **        | ven . |  |  |  |  |  |

2 フロアを追加したい場合は、[挿入]をクリックします。 フロアを削除したい場合は、[削除]をクリックします。 ※要素の基準フロアとして使用されている階床名は、 削除できません。 (削除の方法は、FAQ「<u>フロアの削除ができない</u>」を ご参照ください。)

| フロアの設定     |             |            | ×     |
|------------|-------------|------------|-------|
| 階床名        | 階高          | Z座標値       |       |
|            |             |            |       |
| 2FL        |             | 4000       |       |
| 1FL        | 4000        | 0          |       |
|            |             |            |       |
|            | _           |            |       |
| 挿入前除       |             |            | _     |
| □ 階高の変更で要素 | を移動する       |            |       |
| 高ざの基準 1FL  |             |            | -     |
| 指知         | Eしたフロアが Z=I | りの高さになります。 |       |
| 設定の読み込み・係  | 存▼          | OK ++12    | ren 🛛 |

3 [高さの基準]で、高さの基準となるフロアを選択します。選択したフロアのZ座標が「O」になります。 [OK]をクリックして確定すると、断面ビューに階床名と階高に合わせたフロアラインが表示されます。

| PERMI-C         | 階高             | Z座標値  | Î | 右面図 1/100 (右面)  🔻 |
|-----------------|----------------|-------|---|-------------------|
| RFL             |                | 12000 |   |                   |
| 3FL             | 4000           | 8000  |   |                   |
| 2FL             | 4000           | 4000  |   | V DEI             |
| 1FL             | 4000           | 0     |   | Y IN L            |
|                 |                |       |   |                   |
| 挿入し             | il IR 😫        |       |   |                   |
| 挿入 詳<br>一階高の変更で | 川除<br>"要素を移動する |       |   | 4000 Z<br>V 1FL   |

## ●補足説明

フロアラインを印刷したい場合は、[建築]タブ-[フロア線の作図]で作図をします。

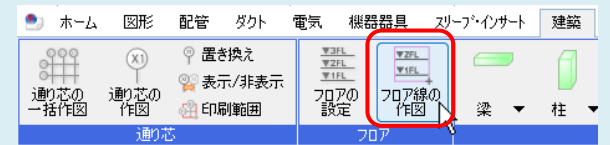

※詳しい作図方法は、FAQ「<u>断面ビューのフロアラインを印刷したい</u>」をご参照ください。